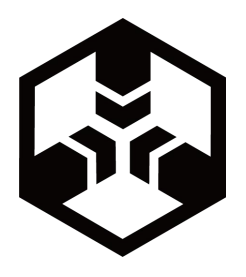

NB-IoT 低功耗版大气压力传感器

# 操作说明书

# 威海晶合数字矿山技术有限公司

本文档提供有关威海晶合数字矿山技术有限公司产品的信息。本文档并未 授予任何知识产权的许可,并未以明示或暗示,或以禁止发言或其它方式授予 任何知识产权许可。除威海晶合在其产品的销售条款和条件中声明的责任之外, 威海晶合概不承担任何其它责任。并且,威海晶合对威海晶合产品的销售和使 用不作任何明示或暗示的担保,包括对产品的特定用途适用性、适销性或对任 何专利权、版权或其它知识产权的侵权责任等,均不作担保。威海晶合产品并 非设计用于医疗、救生或卫生等用途。威海晶合可能随时对产品规格及产品描 述做出修改, 恕不另行通知。

对本产品如有任何疑问请及时和我们取得联系。联系方式如下: http://www.minestar.cn 或致电 0631-5622515 查询。 Copyright © 2017 Weihai Gemho. 保留所有权利。

# 目 录

| 第一章 产品概述         | 2  |
|------------------|----|
| 1.1 引言           | 2  |
| 1.2 产品特点         | 2  |
| 1.3 使用注意事项       | 2  |
| 第二章 产品介绍         | 3  |
| 2.1 产品外观         | 3  |
| 2.2 产品接口         | 3  |
| 2.2.1 供电款接口      | 3  |
| 2.3 配置清单及图示      | 3  |
| 2.4 产品参数         | 4  |
| 第三章 系统架构         | 5  |
| 第四章 安装说明         | 5  |
| 4.1 设备安装前检查      | 5  |
| 4.2 安装说明         | 5  |
| 第五章 设备使用说明       | 6  |
| 5.1 检验收到设备的完整性   | 6  |
| 5.2 添加设备         | 6  |
| 5.3 获取数据说明       | 8  |
| 5.3.1 平台 API 说明  | 8  |
| 第六章 配套软件说明       | 11 |
| 6.1 APP 操作说明     |    |
| 手机浏览器扫描二维码下载 APP | 11 |
| 6.1.1 运行 APP     | 11 |
| 6.1.2 主界面介绍      | 11 |
| 6.2 晶合云平台操作说明    |    |
| 6.2.1.登录         | 16 |
| 6.2.2.主界面        | 16 |
| 6.2.3.设备管理       | 16 |
| 6.2.4.历史记录       | 20 |
| 6.2.5.个性化管理      | 20 |
| 6.2.6.系统         | 21 |
| 6.2.7.监控大屏       | 23 |
| 6.2.8.代理商修改信息    | 24 |
| 第七章 故障分析         | 24 |
|                  |    |

### 第一章 产品概述

### 1.1 引言

GHHB-003-NB 系列大气压力传感器是一款基于 NB-IoT 网络的的新型一体化传感器系列, 传感器集合了感知+采集+传输三合一功能。NB-IoT 网络是目前新型的一种基于蜂窝的窄带物联网, 功耗非常低, 同时具有更高的连接质量。配合传感器的低功耗技术, 本传感器可以实现一节电池 3 年以上的持续使用时间。

本产品可以广泛应用在环境监测、气象监测、智慧农业、智慧工厂等环境, 相较于传统的物联网传感器具有明显的部署优势与维护优势。

1.2 产品特点

● 基于 NB-IoT 网络,移动、联通、电信三网可选,具备易部署、成本低、 功耗低、架构优等特点。

● 仅需一台设备即可实现感知+采集+传输功能,无需配套其他设备。

● 提供电源和电池两种供电方式,可根据情况灵活搭配。

电池类供电1节电池可以使用 3 年以上, 3 年内免充电, 方便部署。
 电池到期直接更换。

产品采用高灵敏数字探头,精度高,具有测量范围宽、防水性能好的特点。

● 传感器探头可选。

- 云平台+APP 软件双重模式,方便浏览设置。
- 云平台提供数据接口,二次开发简易方便。

1.3 使用注意事项

传感器采用防水、防尘、抗冲击性的材料,但是精密的仪器还需要小心
 的使用和维护,避免使用冲击,避免在腐蚀性液体或气体等恶劣环境中使用。

在使用时请注意该场合是否有限制使用无线通信设备的要求,如果有这样的限制,请不要使用该设备。比如:飞机飞行及启降过程中、加气站、加油站或其他有易燃易爆物品的场合等。

2

# 第二章 产品介绍

### 2.1 产品外观

(1) 整体外观

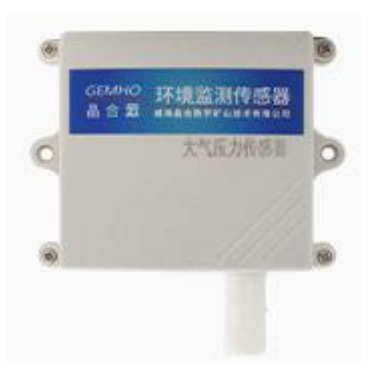

### (2) 可以提供外置可延长探头。

| 探头类型   | 图片 | 说明       |
|--------|----|----------|
| Pvc 探头 |    | 透气性好反应灵敏 |
| PE 探头  |    | 防水防尘     |
| CU 探头  |    | 耐高温      |

### 2.2 产品接口

2.2.1 供电款接口

提供1个供电接口,电源输入的 DC 范围是 9~18v 的电源,可以利用晶合提供的 AC 转 DC 电源,也可以使用 12V 太阳能电池板和蓄电池供电。满足不同场合的需要。

| 4.3 癿且 / 甲 / 凶 小 | .3 配置消 | <b></b> 事単及 | 图示 |
|------------------|--------|-------------|----|
|------------------|--------|-------------|----|

| 序号 | 附件名称    | 数量 | 附图 | 备注 |
|----|---------|----|----|----|
| 1  | 大气压力传感器 | 1个 |    |    |

| 2 | 电源适配器 | 1个 | a | 供电款选配 |
|---|-------|----|---|-------|
| 3 | 合格证   | 1张 |   |       |
| 4 | 保修卡   | 1张 |   |       |
| 5 | 说明书   | 1册 |   |       |

▲ 注: 以上为通常配置, 如有更动请以销售合同或装箱单为准。

## 2.4 产品参数

| 性能      | 参数                    |  |  |
|---------|-----------------------|--|--|
| 精度指标    | ±0.015kPa (25°C)      |  |  |
| 测量范围    | 30~120kPa             |  |  |
| 通讯/信号输出 | NB-IoT;               |  |  |
| 通りの日う期日 | 电信/联通/移动 可选           |  |  |
| 响应时间    | $\leq 15s$            |  |  |
|         | 30-120kPa;            |  |  |
| 输出数据    | 实际值=输出值;              |  |  |
|         | 三位小数                  |  |  |
| 上报间隔    | ≥5s                   |  |  |
| 采样间隔    | ≥ls                   |  |  |
| (壮山     | 电池/电源供电可选,电池版一节最长可用3年 |  |  |
| 供电      | 直流供电: 9~18v           |  |  |
|         | 工作温度: -20℃ ~60℃;      |  |  |
| 物理及环境参数 | 防水防尘: IP67;           |  |  |
|         | 侧头尺寸: 110mm*85mm      |  |  |

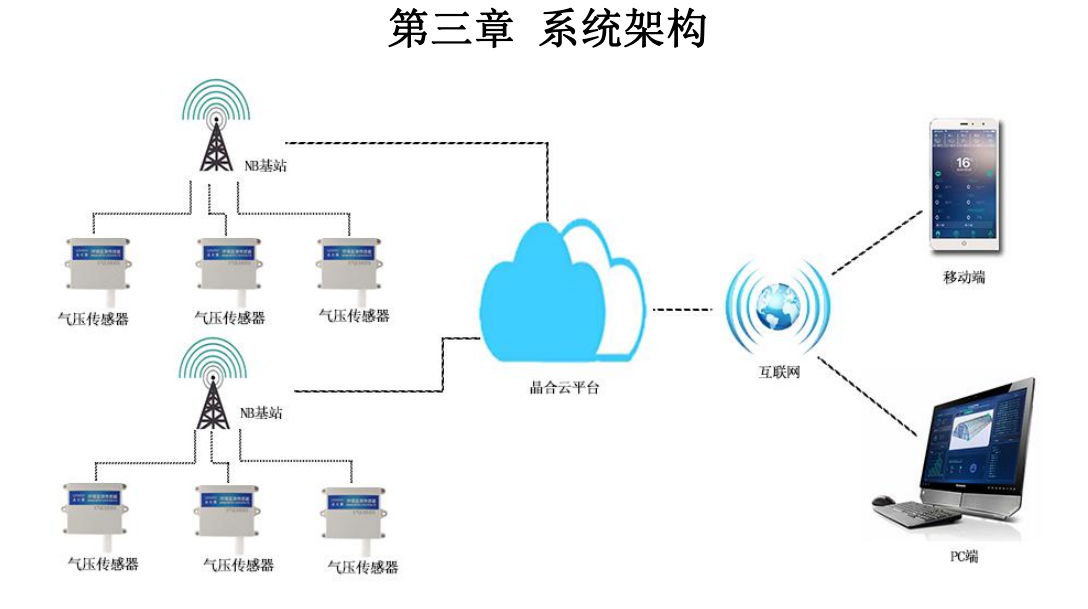

第四章 安装说明

### 4.1 设备安装前检查

设备清单:

■ 大气压力传感器设备 1 台

■ 产品合格证、保修卡、说明书各一份

### 4.2 安装说明

采用壁挂式安装设计。

两侧留有安装口,通过安装口用螺丝或膨胀丝进行固定即可。

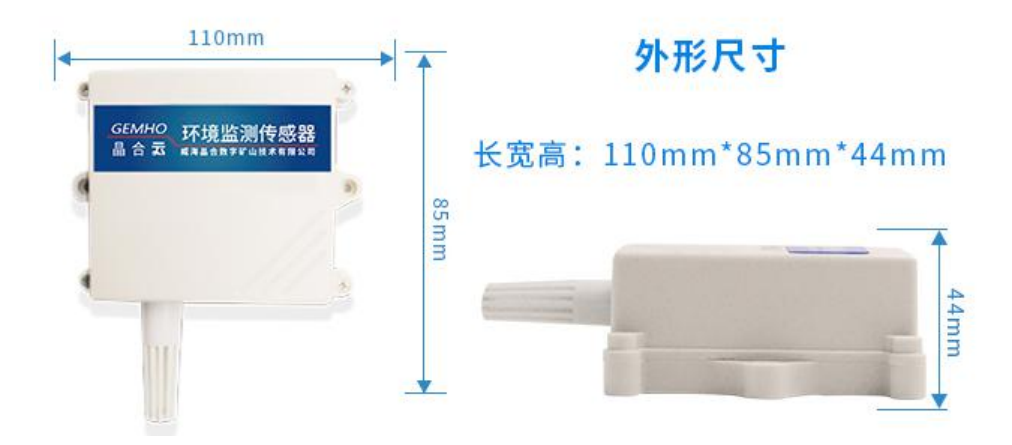

# 第五章 设备使用说明

### 5.1 检验收到设备的完整性

设备清单:

■ 大气压力传感器设备 1 台

■ 产品合格证、保修卡、说明书各一份

5.2 添加设备

可以通过手机 APP 和平台添加设备。

### 5.2.1 手机 APP 添加设备

(1) 下载晶合云 APP

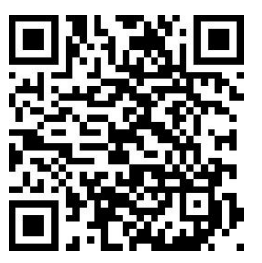

(2) 晶合云 APP 点击"设备"

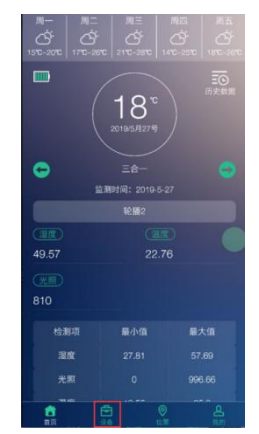

(3)选择"添加设备",扫描设备背后的二维码,进行设备添加。也可以输入设备后面的设备码,进行添加

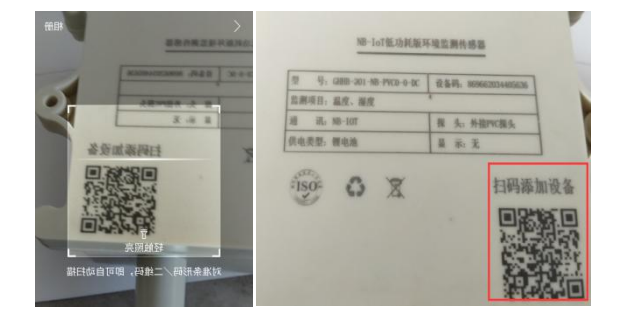

(4)设备添加后,可以设置采集和数据上传频率。

点击设备——在设备列表中点击要设置的设备——更改设备"名称"、"采集频 率"、"上传频率"

| <       | 修改设备信息 | 保存  |
|---------|--------|-----|
| 设备名称    |        | 三合一 |
| 采集频率(分针 | 中)     | 2   |
| 上传频率(分钟 | 中)     | 5   |

(5)信息保存后,在主页面即可查看监测数据。信息含义请查看第六章, 配套软件说明。

| 周一 周.<br>()<br>15°C-20°C 17°C- | 二 周三<br>分:<br>-26°C 21°C-28°C 1 | 周四 周五<br>〇<br>-<br>-<br>-<br>-<br>-<br>-<br>-<br>-<br>-<br>- |
|--------------------------------|---------------------------------|--------------------------------------------------------------|
|                                | 18°<br>2019/5/1275              | 历史数据                                                         |
| •                              | 三合一<br>监测时间: 2019-5-            |                                                              |
|                                |                                 |                                                              |
| 湿度                             |                                 |                                                              |
| 49.57                          | 22.7                            |                                                              |
| <u>※照</u><br>810               |                                 |                                                              |
| 检测项                            |                                 |                                                              |
| 湿度                             |                                 |                                                              |
| 光照                             |                                 |                                                              |
| <b>合</b><br>首页                 | 2 (C)                           |                                                              |

5.2.2 晶合云平台添加设备

(1) 登录晶合云系统

(默认网址: <u>http://www.jingkongyun.com/monitorcloud)</u>

(2) 设备管理——添加设备

根据提示信息进行设备信息的添加,红色为必填内容。具体含义请参照第六章配套软件说明——6.2 晶合云平台操作说明。

### NB-IoT 版大气压力传感器

| 🛞 环境监测                                | ■ 监控大屏           | 威海晶合                                                     | 代理商23333 🔱                                                |
|---------------------------------------|------------------|----------------------------------------------------------|-----------------------------------------------------------|
| ♡ 设备管理 >                              | 添加               |                                                          | 數据说明                                                      |
| 添加设备                                  |                  |                                                          | 新國公司:该设备素属于哪个公司,用户只能将设备添加到自己公司或自己子公司中。                    |
| 设备列表<br>                              | 所属公司≠:           | 成词晶合                                                     | 设备类型:设备新属类型,不同类型盆制项目不同,请根据购买的设备送择正确<br>的设备类型。             |
| ♡ 扱警仮具 > ○ 历史记录 >                     | 设备类型≠:           | 环境监测设备                                                   | 设备名称:没备在系统中显示所使用的名称,用于区分添加的设备。<br>设备编号:设备背面的唯一标识问。        |
| · · · · · · · · · · · · · · · · · · · | 设备名称*:           | 设备在系统中显示新使用的名称,用于区分添加的设备。                                | 安装位置:设备的安装位置。<br>采重频率:设备采重数组的时间间隔。                        |
| <br>♡ 系统 >                            | 设备编号≠:<br>安禁位置≠: | · 公告的唯一样识。<br>                                           | 上传频率:设备上传数据的时间间隔。<br>设备地图:定位设备在GIS地图中的位置,在地图中点击设备所安装的位置即可 |
|                                       | <b>采集频</b> 室≠:   | 1/3#                                                     | 定位。                                                       |
|                                       | 上传频 <b>≆</b> ≉:  | 30∯¥i ▼                                                  |                                                           |
|                                       | 设备地图术            | 日本<br>日本<br>日本<br>日本<br>日本<br>日本<br>日本<br>日本<br>日本<br>日本 |                                                           |

(3) 设备添加后,即可在设备列表中查看监测信息,也可以在 APP 中查看监测 信息

5.3 获取数据说明

5.3.1 平台 API 说明

(1) 获取设备编号、监测项、监测时间、监测数据

接口地址:

http://jingkongyun.com/monitorcloud/platform/gemho/apiDev/getDat aByDevice

参数:

deviceId:001800243235323916473831

start:1559372573

end:1559718173

//deviceId:设备 Id; start: 开始时间; end: 结束时间

返回结果:{

"msg": "success",

"code": 0,

"data": [

编号

```
{
           "id": "fcce191b37da4dada6a1edbfc0ef3a21", //id
           "deviceId": "002A00203235323916473831123", //设备唯一
           "item": "TMP", //监测项
           "dtime": 1559374247, //时间
           "data": "26.29", //数据
           "opBy": "",
           "opAt": 1559614248,
           "delFlag": false
       },
       {
           "id": "38f75793aae24a29bfbdfbd9115f7893",
           "deviceId": "002A00203235323916473831123",
           "item": "HR",
           "dtime": 1559374253,
           "data": "31.86",
           "opBy": "",
           "opAt": 1559614253,
           "delFlag": false
       }
   ]
(2) 设置设备采集及上传频率
```

```
API 接口地址:
```

http://jingkongyun.com/monitorcloud/platform/gemho/apiDev/setDev ice

参数:

}

deviceId:001800243235323916473831

t1:120000

t2:120000

//deviceId:设备 Id; t1:采集频率; t2:上传频率 返回结果:设置频率成功!

# 第六章 配套软件说明

### 6.1 APP 操作说明

手机浏览器扫描二维码下载 APP

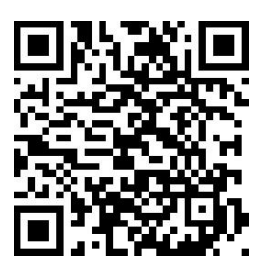

6.1.1 运行 APP

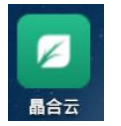

### 6.1.2 主界面介绍

● 登录: 用户首次登录需要输入手机号以及验证码信息登录

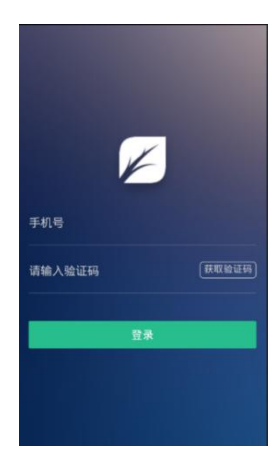

● 顶部显示未来五天的天气情况以及温度。

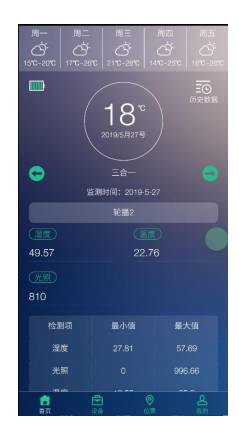

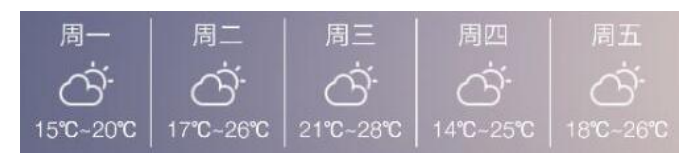

- 上部区域为当前的温度以及日期, 左侧是当前手机电量, 右侧是历史数
- 据,点击可显示历史数据

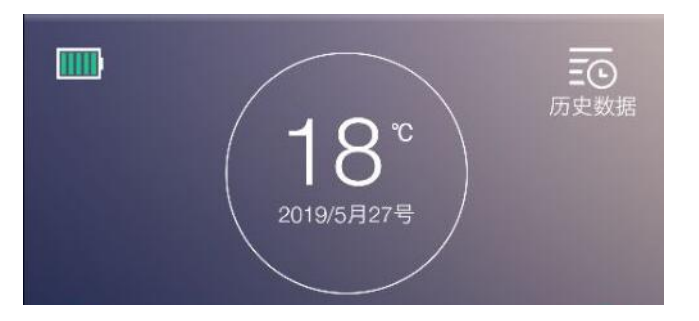

● 历史数据包括:温度数据、湿度数据、光照数据信息

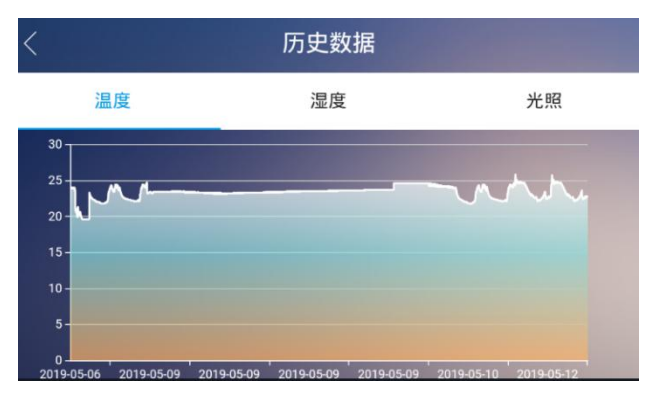

中部显示包括:设备名称,监测时间,轮播,当前湿度数据,当前温度数据,当前光照数据

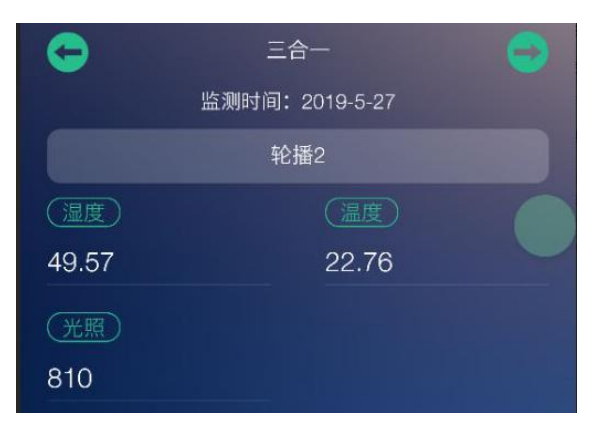

 下部显示检测项包括:当天的湿度最大值、最小值,当前光照最大值、 最小值,当前温度最大值、最小值

| 检测项 | 最小值   | 最大值    |
|-----|-------|--------|
| 湿度  | 27.81 | 57.69  |
| 光照  | 0     | 996.66 |
| 温度  | 19.55 | 25.8   |
|     |       |        |

- 底部显示可选按钮: 首页, 设备, 位置, 我的。
- 首页:展示如上数据。
- 设备:展示用户当前数据。
- 位置:展示设备当前在地图上的位置。
- 我的:展示用户信息。

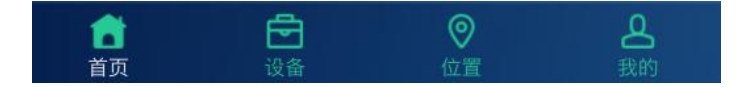

### 6.1.3 设备界面介绍

| L | ○ 第2010年  |   |
|---|-----------|---|
|   |           | • |
|   | 济宁温湿度监测点4 | - |
|   | 济宁温湿度监测点7 |   |
|   | 济宁温湿度监测点9 | - |
| õ | 威海温湿度监测点6 | - |

添加设备按钮:点击添加设备,用户可以通过调用摄像头扫描设备二维
 码来添加设备信息。

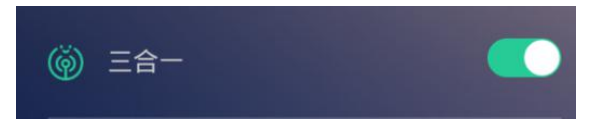

设备信息,用户点击之后进入设备信息界面,用户可以在当前界面修改
 设备信息,点击保存按钮之后完成修改。

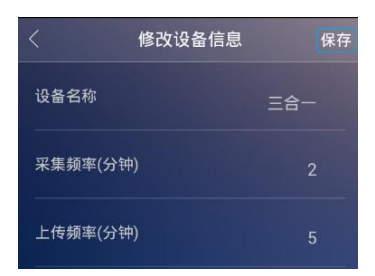

快捷关闭开启设备按钮,用户可点击设备名右侧的按钮完成设备的开启
 与关闭。

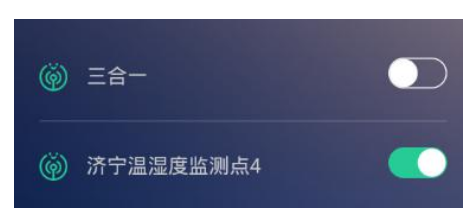

### 6.1.4 位置页面介绍

用户可以在该界面看到当前设备的地理位置。地图支持缩放功能,可以快 速的帮助用户查看设备位置。

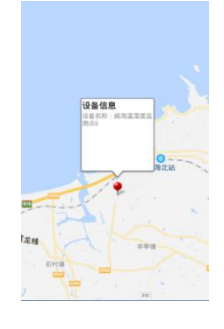

6.1.5 个人信息页面介绍

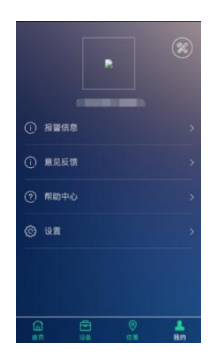

● 个人信息设置:用户可在当前页面设置自己的头像,昵称,性别,手机 号码等信息

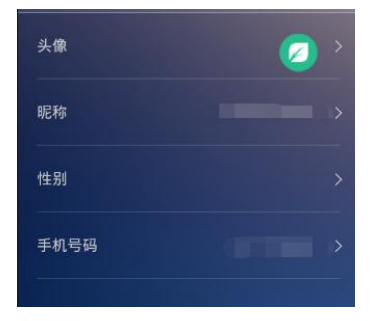

- 报警设置: 可查看当前报警信息
- 意见反馈:用户可以将自己的意见建议发送给我们。

| く意见反馈        |
|--------------|
| 请选择反馈类型的问题   |
| 功能建议 性能问题 其他 |
| 建议反馈         |
| 请简要描述你的问题和意见 |
| Ø            |
| 联系电话         |
| 请输入你的电话号码    |
| 提交           |
|              |
|              |
|              |
|              |

● 帮助中心:可以迅速解决用户的问题

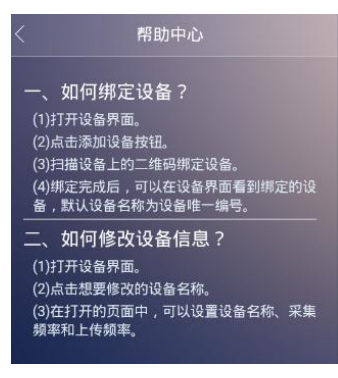

● 设置:用户可选择短信通知报警或者 APP 通知报警,以及退出登录按钮。

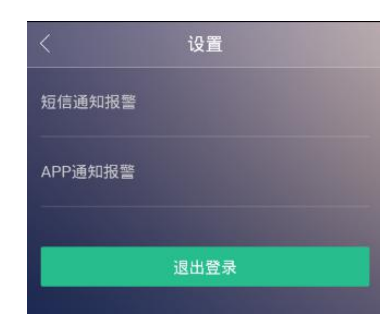

### 6.2 晶合云平台操作说明

### 6.2.1.登录

(默认网址: http://www.jingkongyun.com/monitorcloud)

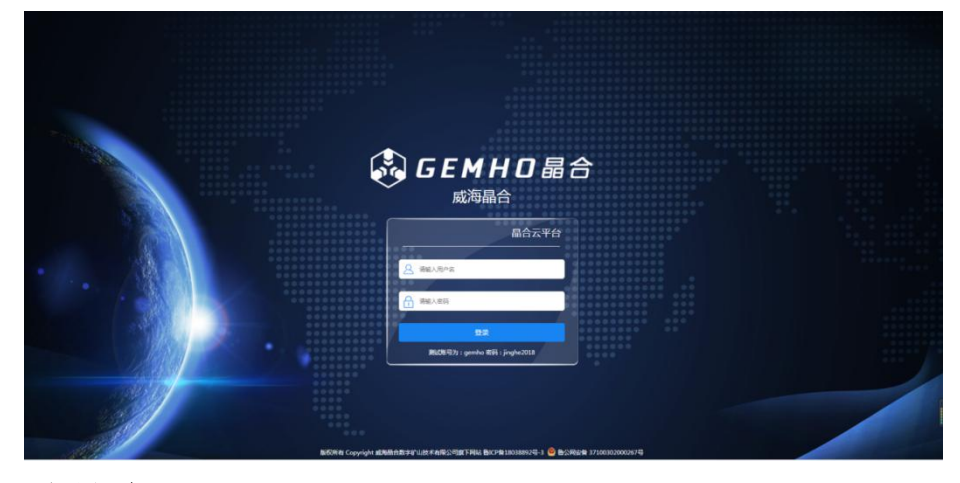

6.2.2.主界面

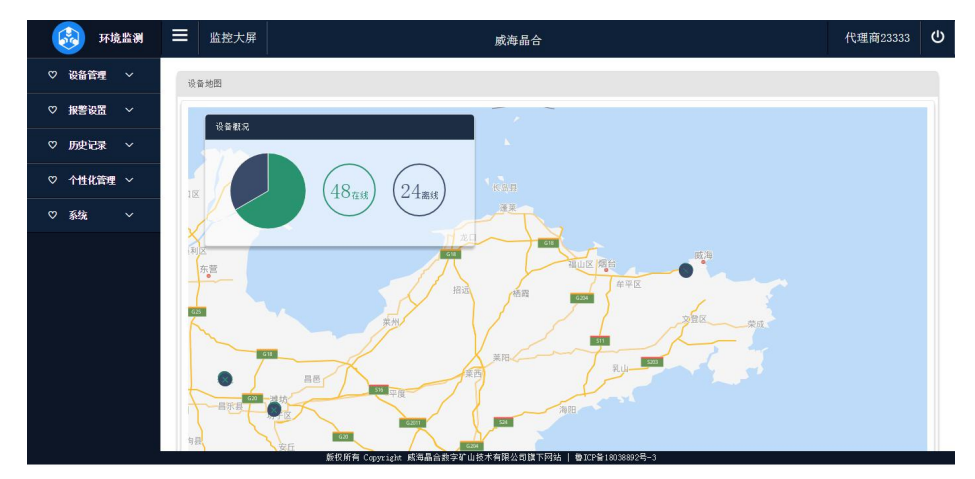

6.2.3.设备管理

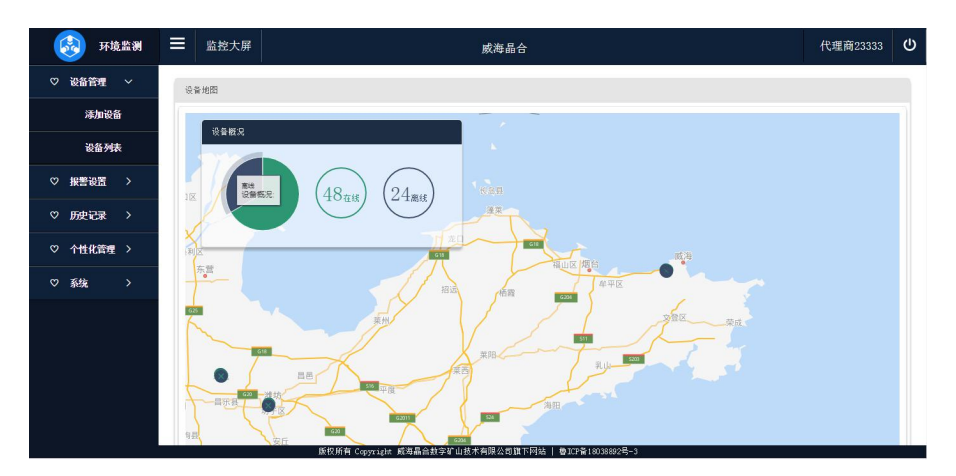

(1) 添加设备

所属公司: 该设备隶属于哪个公司, 用户只能将设备添加到自己公司或自

己子公司中。

设备类型:设备所属类型,不同类型监测项目不同,请根据购买的设备选择正确的设备类型。

设备名称:设备在系统中显示所使用的名称,用于区分添加的设备。

设备编号:设备背面的唯一标识码。

安装位置:设备的安装位置。

采集频率:设备采集数据的时间间隔。

上传频率: 设备上传数据的时间间隔。

设备地图:定位设备在 GIS 地图中的位置,在地图中点击设备所安装的位置即可定位。

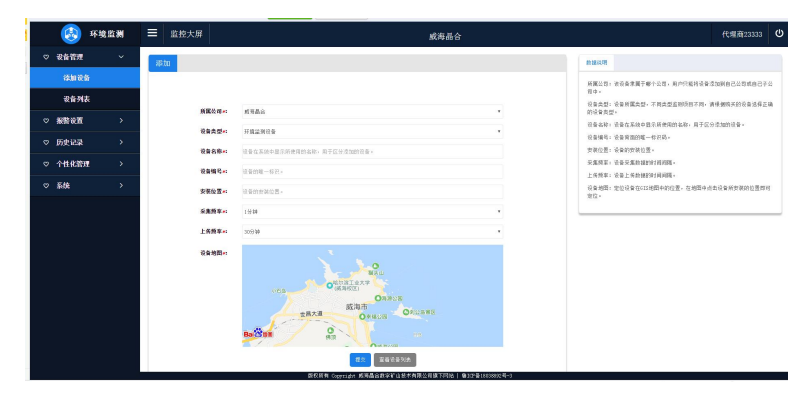

### (2) 设备列表

- 设备地图:展示当前设备信息,在线设备数量和理想设备数量。用户可直观的 在地图上看到设备的地理位置。
- 设备列表:展示当前所有设备信息,可添加设备和批量删除设备以及按需求查 找相应设备信息
- 删除操作:可勾选多个设备名称后对设备进行批量删除,也可点击对应的设备 后的删除按钮进行删除

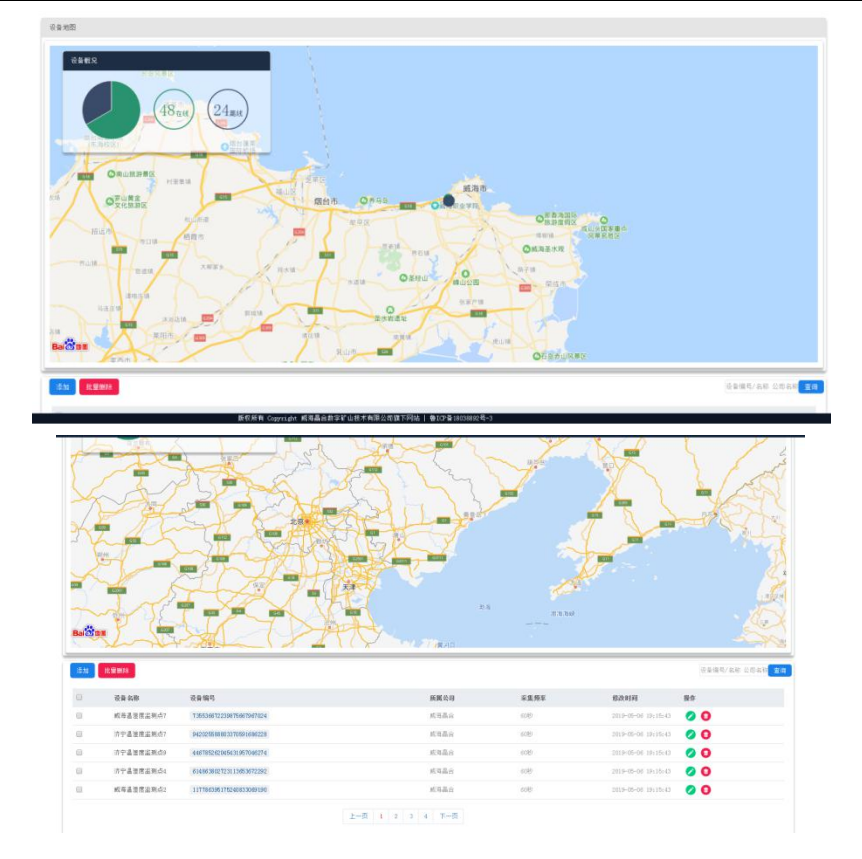

▶ 修改设备信息:可根据用户需求对设备信息进行修改,点击提交按钮即可修改 设备信息。

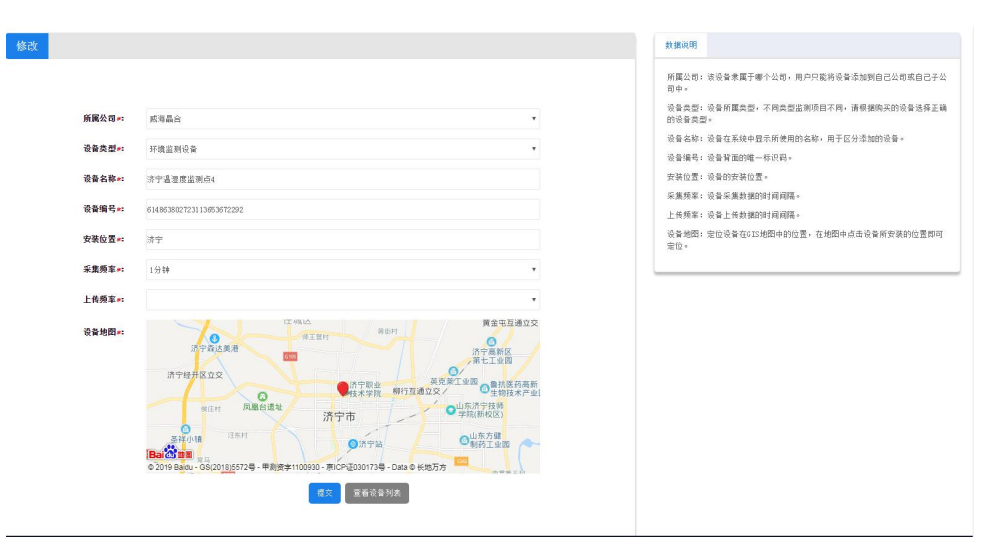

▶ 警报设置

| 😣 环境监测    | ■ 監控大屏                                                                                                    | 威海晶合 | 代理商23333 | Φ |
|-----------|----------------------------------------------------------------------------------------------------|------|----------|---|
| ♡ 设备管理 >  | 设备地路                                                                                                    |      |          |   |
| ♡ 报警设置 ~  | 0.5 # 0                                                                                                    |      |          | 1 |
| 报整设置      | TO THE                                                                                                    |      |          |   |
| 报警信息      | 48 (24                                                                                                    |      |          |   |
| ♡ 历史记录 >  |                                                                                                    | 2    |          |   |
| ▽ 个性化管理 > | Contraction of the second second seco |      |          |   |
| ♡系統 >     |                                                                                                    |      |          |   |

### (3) 报警设置

| 报警设置                                                                                                    |         |      | <b>新</b> 页 > 接警设置                     |
|----------------------------------------------------------------------------------------------------|---------|------|---------------------------------------|
| RE NO RE NO RE NO RE NO RE NO RE NO RE NO RE NO RE NO RE NO RE NO RE NO RE NO RE NO RE NO RE NO RE NO RE NO RE |         |      | · · · · · · · · · · · · · · · · · · · |
| 法罪                                                                                                    | 报警名称    | 设置时间 | 操作                                    |
|                                                                                                    | 上一页 下一页 |      |                                       |

### ▶ 添加:

报警分为两类:开关型报警和数值型报警。 开关型报警:设备关闭/打开时进行报警。 数值型报警:可设置上下限,对超出设置范围的数据进行报警。 报警名称:用户可自定义报警名称 设备名称:下拉列表中显示当前可选择的设备名称 检测项目:温度,湿度,光照 报警消息:用户可自定义报警时发送的消息

| 添加      |                             | 设置识明                                |
|---------|-----------------------------|-------------------------------------|
|         |                             | 接鑿分为两类: 开关型接鑿和鉤值型接鑿。                |
| 报警名称《   |                             | 开关型振警:设备关闭/打开时进行报警。                 |
| 设备名称#   | 请选择······ ▼ <b>监测项目≠:</b> ▼ | <b>数值型探警;可设置上下隙,对超出设置范围的数据进行报警。</b> |
| 报警类型 == | 开关型                         |                                     |
| 报警值:    | 关闭                          |                                     |
| 报警消息**  |                             |                                     |
|         | 保守                          |                                     |
|         |                             |                                     |
|         |                             |                                     |

### ≻ 删除

对于已添加的报警信息,可以删除。勾选多条数据后可进行批量删除。

| 添加 批型删除 |      |                     | 报警名称 查询 |
|---------|------|---------------------|---------|
| 选择      | 报警名称 | 设置时间                | 操作      |
|         | 123  | 2019-05-27 18:51:37 | 0 0     |
|         |      | 上一页 1 下一页           |         |

### (4) 报警信息

用户可以对已产生的报警信息进行查询删除等操作。

| 🐼 环境监测    | ■ 监控大屏 |      | 威海晶合    |      | 代理商23333 | ወ   |
|-----------|--------|------|---------|------|----------|-----|
| ♡ 设备管理 >  | 报警信息   |      |         |      | 首页 > 报籍  | 警信息 |
| ♡ 报警设置 ~  |        |      |         |      |          |     |
| 报警设置      |        |      |         | 根版/设 | ·音名称 (查) | a)  |
| 报警信息      | 选择     | 报警设备 | 报警信息    | 报警时间 | 操作       |     |
| ♡ 历史记录 >  |        |      | 上一页 下一页 |      |          |     |
| ♡ 个性化管理 > |        |      |         |      |          | _   |
| ♡系统 >     |        |      |         |      |          |     |
|           |        |      |         |      |          |     |

### 6.2.4.历史记录

用户可根据:公司名称、设备名称、监测项目、时间段等信息进行查询。 可查询出的结果包括:当前监测项目的图标、数据列表、设备信息、设备 所在地图位置等信息。

| (3) 环   | 境监测 | ■ 监控大屏                                                           | 威海晶合                                                                                                    | 代理商23333 〇                                                            |
|---------|-----|------------------------------------------------------------------|----------------------------------------------------------------------------------------------------|-----------------------------------------------------------------------|
| ♡ 设备管理  |     | の史と来                                                             |                                                                                                    | <b>百</b> 兵 > 防空に決                                                     |
| ♡ 搬售设置  |     | SER: KARA · GRON:                                                | REFERENCE · ENGE: 22 ·                                                                                                    | 0888                                                                  |
| ♡ 历史记录  |     | 时间段: 2019-05-27 17:52                                            | - 2019-05-27 1852                                                                                                    | 設備名称:成時間区處意度並則作用                                                      |
| 6023    |     |                                                                  |                                                                                                    | 遊藝術号:130071969511131661213290                                         |
|         | _   | 17                                                               | 温度                                                                                                    | 筆集獎章: 60년7                                                            |
| ◎ 个性化管理 |     | 01                                                               |                                                                                                    | 上他國家:18009                                                            |
| ♥ 51%   |     | -20-                                                             |                                                                                                    | 所属公司:应用基合                                                             |
|         |     | -40<br>-40<br>-100<br>-100<br>-100<br>-100<br>-100<br>-100<br>-1 | 2004-09-17 2004-09-27 2004-09-27 2004-05-27 2004-05-27 2004-00-05-27 2004-00-05-27 2004-00-05-20000 |                                                                       |
|         |     | 数组列表                                                             |                                                                                                    | Bacon Car                                                             |
|         |     | 教師                                                               | 奥新約9间                                                                                                    | ◎ 2019 Badu - G6(2018)5572号 - 単創資券+1100000 - 第1CPゼ030173号 - Data 0 长地 |
|         |     | -99.06                                                           | 2019-05-27 18:51:10                                                                                                    |                                                                       |
|         |     | -98.73                                                           | 2019-05-27 18:50:18                                                                                                    |                                                                       |
|         |     | -99.09                                                           | 2019-05-27 18:49:10                                                                                                    |                                                                       |
|         |     | 00 F.R                                                           | WHEN ME THE MARKED                                                                                                    |                                                                       |

### 6.2.5.个性化管理

本功能实现管理后台完全中性自定义。

支持系统名称、公司名称、logo等信息自定义修改,轻松实现中性管理后台。

需要开通中性管理、域名自定义功能,请联系客服: 0631-5622515。

个性化管理界面,用户可以更改域名,设置系统名称,展示公司名称,修 改登录 logo。

|         | 环境监测 | ■ 监控大屏            | 成海晶合                                                  | 代理商23333                                     |
|---------|------|-------------------|-------------------------------------------------------|----------------------------------------------|
| ♡ 设备管理  |      | 个性化管理             |                                                       | 1022 - 11 <u>9</u> 10                        |
| > #S\$2 |      | r                 |                                                       | 1.007                                        |
| ♡ 历史记录  |      | <b>城农+</b> 1      | 130, 146, 100, 215                                    | 本功能是非常最后的污染中性自定义。                            |
| ◎ 个性化管理 |      | 系统名称+-            | 开始意则                                                  | 支持系统名称。公司名称 - 20go等体数自定义语用。44代5<br>第4分钟型第5公。 |
| 个性化的    |      | 公司名称+1            | MARGE                                                 | 電影子通中性管理。1880世代の能・通知系容録:003-<br>1997年1月      |
| ♥ \$500 | ,    | <u>⊉</u> ≵Şlaga≉i | 50                                                    |                                              |
|         |      |                   | 開設の数料(開上Hopping的数料))<br>同時作 seefingt 大小小明(月,同大大約00/時間 |                                              |
|         |      | legert            | <b>(3)</b>                                            |                                              |
|         |      |                   | (株式株式株式)に「株子村5000000000000000000000000000000000000    |                                              |
|         |      |                   | 80                                                    |                                              |
|         |      |                   | 90                                                    |                                              |

### 6.2.6.系统

(1) 单位管理

| ○ 後年代         →         →         →         →         →         →         →         →         →         →         →         →         →         →         →         →         →         →         →         →         →         →         →         →         →         →         →         →         →         →         →         →         →         →         →         →         →         →         →         →         →         →         →         →         →         →         →         →         →         →         →         →         →         →         →         →         →         →         →         →         →         →         →         →         →         →         →         →         →         →         →         →         →         →         →         →         →         →         →         →         →         →         →         →         →         →         →         →         →         →         →         →         →         →         →         →         →         →         →         →         →         →         →         →         →         → </th <th>RM</th> <th>-9-X6</th> <th>Sd<br/>O V</th> <th></th> | RM   | -9-X6 | Sd<br>O V |  |
|----------------------------------------------------------------------------------------------------|------|-------|-----------|--|
| ◎ 振整後面 >> <del>●</del> ● 5.5.8<br>◎ 历史记录 >> <sup>●</sup> <sup>此页画面</sup><br>◎ 介化化示理 >> <sup>●</sup>                                                                                                    | 10 M | 电话    | 5A<br>0 🗸 |  |
| 2 历史记录 >><br>2 行性化容理 >><br>2 系统 ~                                                                                                    |      |       | e ~       |  |
| 个性化第理 ><br>系统 ~                                                                                                    |      |       |           |  |
| 系统 ~                                                                                                    |      |       |           |  |
|                                                                                                    |      |       |           |  |
| 系统管理 >                                                                                                    |      |       |           |  |
| 单位管理                                                                                                    |      |       |           |  |
| 用户管理                                                                                                    |      |       |           |  |
| 角色管理                                                                                                    |      |       |           |  |
|                                                                                                    |      |       |           |  |
|                                                                                                    |      |       |           |  |
|                                                                                                    |      |       |           |  |
|                                                                                                    |      |       |           |  |

▶ 新建单位

| 上级单位 | 不选择默认为顶级单位           | 十选择 |
|------|----------------------|-----|
| 单位名称 | 单位名称                 |     |
| 机构代码 | 机构代码                 |     |
| 单位介绍 | 单位介绍                 |     |
| 单位地址 | 单位地址<br>例如:安徽省合把市蜀山区 |     |
| 联系电话 | 联系电话                 |     |
|      |                      |     |

▶ 点击"选择"按钮,可以选择上级单位,不选择默认为顶级单位

| ☰ 监控大屏 | 选择上级单位               | ×        |     |
|--------|----------------------|----------|-----|
|        | ▶ 📙 威海晶合             |          |     |
| 上级单位   | 设为顶级单位               | 取 消 确认选择 | 十选择 |
| 单位名称   |                      |          |     |
| 机构代码   | 机构代码                 |          |     |
| 单位介绍   | 单位介绍                 |          |     |
| 单位地址   | 单位地址<br>例如:安徽省合肥市蜀山区 |          |     |
| 联系电话   | 联系电话                 |          |     |

- ▶ 单位名称: 需用户填写单位名称
- ▶ 机构代码:需用户填写单位代码
- ▶ 单位介绍: 需用户填写单位介绍
- ▶ 单位地址: 需用户填写单位地址
- ▶ 联系电话: 需用户填写单位电话

- ▶ 提交:用户点击提交按钮,即可完成单位添加。
  - (2) 用户管理

|       | 😣 环境监测                                          | ■ 監控大朋                                                                                                    | ŧ               | ឆ                              | 海晶合                    |         | 代理商23333 <b>也</b> |
|-------|-------------------------------------------------|----------------------------------------------------------------------------------------------------|-----------------|--------------------------------|------------------------|---------|-------------------|
|       | ♡ 设备管理 >                                        | ▲ 单位形态                                                                                                    | + 81211-        |                                |                        |         | a #i6             |
|       | ♥ ##### ##############################          | · • #####                                                                                                    | RP8             | 17 推起/服務                       | Ra                     | East1   | 發作                |
|       | ♡ 历史记录 >                                        |                                                                                                    | fanjo           | 1800-0                         |                        |         | 0 V<br>0 V        |
|       | ○ 个性化管理 >                                       |                                                                                                    |                 |                                |                        |         | 0 -               |
|       | ♡ 系统 ~                                          |                                                                                                    | 四十月 1 至 1       | 泉信葉。長 2 泉 (梅页登示 10 泉)          |                        |         | 上页 1 下页           |
|       | 条鉄管理 ~                                          |                                                                                                    |                 |                                |                        |         |                   |
|       | TRBA<br>BOTH                                    |                                                                                                    |                 |                                |                        |         |                   |
|       | 角色管理                                            |                                                                                                    |                 |                                |                        |         |                   |
|       |                                                 |                                                                                                    |                 |                                |                        |         |                   |
|       |                                                 |                                                                                                    |                 |                                |                        |         |                   |
|       |                                                 |                                                                                                    |                 |                                |                        |         |                   |
|       |                                                 |                                                                                                    |                 |                                |                        |         |                   |
|       |                                                 |                                                                                                    |                 |                                |                        |         |                   |
|       |                                                 |                                                                                                    |                 |                                |                        |         |                   |
|       |                                                 | - 8                                                                                                    |                 | 服权耗有 Copyright 或可晶合数字矿白技术有限公司目 | 7月98   日10月11038892号-3 |         |                   |
|       |                                                 | . 177                                                                                                    | 12.67           |                                |                        |         |                   |
| 新建用尸: | 点击"打                                            | 选择"                                                                                                    | 按钮,             | 可以选择上                          | 级单位,                   | 个选择默い   | \为顶级甲             |
|       |                                                 |                                                                                                    |                 |                                |                        |         |                   |
|       | < 22回                                           |                                                                                                    |                 |                                |                        |         |                   |
|       |                                                 | <b>所属单位</b> 选择                                                                                                  | #1 <u>0</u>     |                                |                        |         | 十迭释               |
|       |                                                 | 用户名 用户                                                                                                    | ia.             |                                |                        |         |                   |
|       |                                                 | 登陆密码 臺油                                                                                                    | 密码              |                                |                        |         |                   |
|       |                                                 | <b>姓名/昵称</b> 名称                                                                                                 | /80.80          |                                |                        |         |                   |
|       |                                                 | 电子邮箱 Ensi                                                                                                    |                 |                                |                        |         |                   |
|       |                                                 |                                                                                                    |                 |                                | 根立                     |         |                   |
|       |                                                 |                                                                                                    |                 |                                |                        |         |                   |
|       |                                                 |                                                                                                    |                 |                                |                        |         |                   |
|       |                                                 |                                                                                                    |                 |                                |                        |         |                   |
|       |                                                 |                                                                                                    |                 |                                |                        |         |                   |
|       | <b>监控大屏</b>                                     |                                                                                                    |                 |                                | 2.10- 121 A            |         |                   |
|       | 监控大屏                                            | 选择_                                                                                                    | 上级单位            |                                | 3                      | ×       |                   |
|       | 监控大屏                                            | 选择。                                                                                                    | 上级单位            |                                | 2.14- 10 A             | ×       |                   |
|       | 监控大屏                                            | 选择_                                                                                                    | 上级单位<br>- 威海晶合  |                                |                        | ×       |                   |
|       | 监控大屏<br><sub>所器単1</sub>                         | 选择_<br>, •                                                                                                    | 上级单位<br>        |                                |                        | ×       | 十选择               |
|       | 监控大屏<br><sup>所國单(</sup>                         | 选择_<br>> •                                                                                                    | 上级单位<br>1. 威海晶合 |                                | 取消福秋                   | ×       | 十边探               |
|       | 盗控大屏<br><sub>所罷</sub> 判                         | 选择_<br>, •                                                                                                    | 比级单位<br>        |                                | 取 消 福秋                 | ×<br>ă# | +边绿               |
|       | 盗控大屏<br>所羅牟(<br>用户:                             | 选择_<br>, •                                                                                                    | 上级单位<br>成词晶合    | _                              | 取 消 福认                 | ×<br>8# | +88               |
|       | 益控大屏<br>所職単(<br>用户=<br>型減速)                     | 选择                                                                                                    | 上级单位<br>或海晶合    | _                              | 取消<br>政治               | ×<br>ŝŧ | +88               |
|       | 益控大屏<br>所羅単(<br>用户:<br>聖城語:<br>姓名/職術            | 选择_<br><b>x</b><br><b>k</b>                                                                                     | 上级单位            | _                              | 取消 痛认                  | ×<br>8# | +送择               |
|       | 益控大屏<br><sub>所属单</sub> (<br>用户-<br>塑陆密<br>並名/呢( | 选择_<br><b>호</b><br><b>8</b><br><b>8</b><br><b>8</b><br><b>8</b><br><b>8</b><br><b>8</b><br><b>8</b><br><b>8</b> | 上级单位<br>或调晶合    | _                              | R H Said               | ×<br>á# | +近祭               |
|       | 益控大屏<br>崩選单(<br>用户-<br>登陆密<br>乾衣/暇和<br>电子邮料     | 选择_<br>, •<br>, •<br>, •<br>, •<br>, •<br>, •<br>, •<br>, •<br>, •<br>, •                                       | 上级单位<br>或调晶合    |                                | 取消<br>新                | ×<br>ă# | +送祭               |
|       | 益控大屏<br>所羅単(<br>用户:<br>愛林密:<br>姓名/昭和<br>电子朝     | 选择                                                                                                    | 上级单位<br>或调晶合    |                                | R A Rass               | ×<br>ă# | +近祭               |
|       | 益控大屏<br>所羅牟(<br>用户:<br>型城志:<br>使名/昭<br>电子胡      | 选择_<br>、 、 、 、 、 、 、 、 、 、 、 、 、 、 、 、 、 、 、                                                                    | 上级单位<br>或海晶合    |                                | <b>取消 碰认</b><br>建文     | ×<br>67 | +16.5             |

- ▶ 用户名: 需用户填写用户名
- ▶ 登录密码: 需用户填写登录密码
- ▶ 姓名/昵称: 需用户填写姓名/昵称
- ▶ 电子邮箱: 需用户填写电子邮箱
- ▶ 提交:用户点击提交按钮,即可完成用户添加。

### (3)角色管理

点击"选择"按钮,可以选择上级单位,不选择默认为顶级单位

|                                                                                                    | - III.)()#                                             |                                                                                                    | 成海晶合                                   |        |       | 代理商23333 |
|----------------------------------------------------------------------------------------------------|--------------------------------------------------------|----------------------------------------------------------------------------------------------------|----------------------------------------|--------|-------|----------|
| 设备管理                                                                                                    | > <b>4</b> #1018                                       | + #288                                                                                                    |                                        |        |       |          |
| 590X                                                                                                    | > <b>* *</b> #####                                     | A688                                                                                                    | 17 1939 64-22                          | Ka     | 81    |          |
| 历史记录                                                                                                    | ÷                                                      | and the second second s |                                        |        | (0 Y) |          |
| 个性化管理                                                                                                    | >                                                      | 新石橋 1 至 1 泉城県·井 1 泉 (株)                                                                                                    | 后面木 10 年)                              |        |       | 上月 1 7月  |
| 系统                                                                                                    | × .                                                    |                                                                                                    |                                        |        |       |          |
| 系统管理                                                                                                    | × 1                                                    |                                                                                                    |                                        |        |       |          |
| <b>#68</b> 2                                                                                                    |                                                        |                                                                                                    |                                        |        |       |          |
| 用户管理                                                                                                    |                                                        |                                                                                                    |                                        |        |       |          |
| 角色管理                                                                                                    |                                                        |                                                                                                    |                                        |        |       |          |
|                                                                                                    |                                                        |                                                                                                    |                                        |        |       |          |
|                                                                                                    |                                                        |                                                                                                    |                                        |        |       |          |
|                                                                                                    |                                                        |                                                                                                    |                                        |        |       |          |
|                                                                                                    |                                                        |                                                                                                    |                                        |        |       |          |
|                                                                                                    |                                                        |                                                                                                    |                                        |        |       |          |
|                                                                                                    |                                                        |                                                                                                    |                                        |        |       |          |
|                                                                                                    |                                                        |                                                                                                    |                                        |        |       |          |
|                                                                                                    |                                                        | 新花約有 Copy                                                                                                    | vight 威夷基伯教学家立然术有限公司第下网络   ●107金180388 | 92号-3  |       |          |
| <b>派</b> (2)                                                                                                    |                                                        |                                                                                                    |                                        |        |       |          |
|                                                                                                    |                                                        |                                                                                                    |                                        |        |       |          |
| 1.5                                                                                                    | 第2世                                                    |                                                                                                    |                                        |        |       |          |
| 1 步<br>#110                                                                                                    | 第 2 步<br>分面深单50课                                       |                                                                                                    |                                        |        |       |          |
| 1 章<br>1 章<br>1 章<br>1 章<br>1 章<br>1 章<br>1 章<br>1 章<br>1 章<br>1 章                                                                                                    |                                                        |                                                                                                    |                                        | + 8\$  |       |          |
| () () () () () () () () () () () () () (                                                                                                    | 前 <u>2000</u><br>分配某单的转<br>18後揮单位ar系统角色<br>18名称:       |                                                                                                    |                                        | + 84   |       |          |
| 新聞単位<br>所聞単位<br>前<br>前<br>前<br>前<br>前<br>前<br>二<br>二<br>二<br>二<br>二<br>二<br>二<br>二<br>二<br>二<br>二<br>二<br>二                                                                                                    | 第:世<br>分面就看#5g<br>1857年前5g<br>1857年前5g                 |                                                                                                    |                                        | + 181  |       |          |
| *#***                                                                                                    |                                                        |                                                                                                    |                                        | + 1815 |       |          |
| <ul> <li>第三日本</li> <li>第三日本</li>     &lt;</ul> | Sazarina<br>Kafarina<br>Kafari<br>Kaka<br>Kaka<br>Kaka |                                                                                                    |                                        | + 85   |       |          |

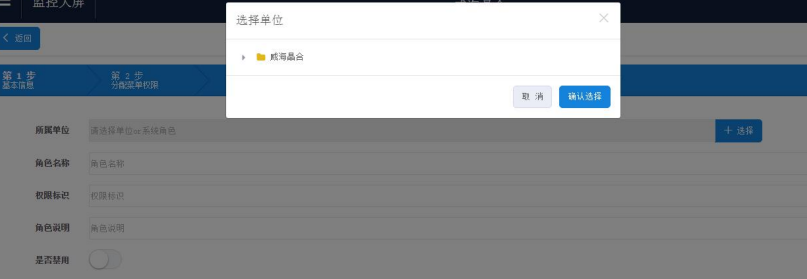

- ▶ 角色名称: 需用户填写角色名称
- ▶ 权限标识: 需用户填写权限标识
- ▶ 角色说明: 需用户填写角色说明
- ▶ 是否禁用:需用户选择是否开放权限
- ▶ 点击下一步
- ▶ 勾选每一个需要分配的菜单。

| 第1世<br>基本出現                                                                                                    | 第2步<br>分配联单权限 | $\geq$ |  |  |               |    |
|----------------------------------------------------------------------------------------------------|---------------|--------|--|--|---------------|----|
| 选择某单                                                                                                    |               |        |  |  | 菜单描述          |    |
| <ul> <li>&gt;      <li>&gt;      <li>&gt;      <li>&gt;      <li>&gt;      <li># # # # # # # # # # # # # # # # # # #</li></li></li></li></li></li></ul>                                                                          |               |        |  |  | 请勾选每一个需要分配的菜单 |    |
| >     ●     历史记录       >     ●     ●     ●       >     ●     ●     ●       >     ●     ●     ●       >     ●     ●     ●       >     ●     ●     ●       >     ●     ●     ●       >     ●     ●     ●       >     ●     ●     ● | 理             |        |  |  |               |    |
| ▶ <b>▶</b> 系統                                                                                                    |               |        |  |  |               | 完成 |

▶ 完成:用户点击完成按钮,即可完成角色添加。

### 6.2.7.监控大屏

监控大屏的内容包括:设备在线状态(设备总数,在线设备,离线设备)、

设备报警(报警总数,已处理数量,未处理数量)、近七天设备增加数量、地 图展示设备、热力图展示设备等信息。

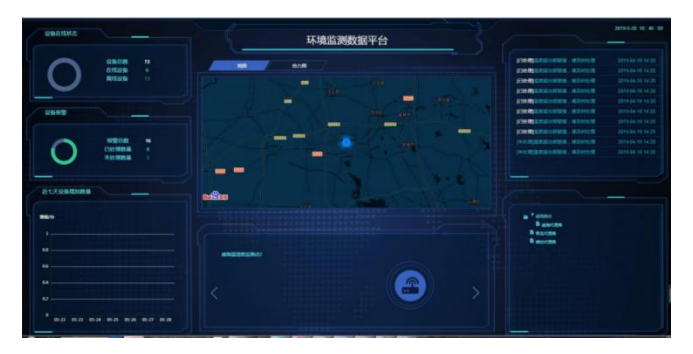

### 6.2.8.代理商修改信息

- ▶ 注销登录:点击用户名称右侧的关闭按钮,即可退出登录。
- 修改密码:点击用户名称下方弹出修改密码选项,点击后在弹框中输入用户的新旧密码,即可修改密码。

| ■ 監控大屏    | 1.00.00 |      |   | ~      | 代理商23333     |
|-----------|---------|------|---|--------|--------------|
| · 後暮地四    | 汉雷吗     |      |   |        | 鵞用菜单<br>页面寄開 |
|           | 版密码     | 原密码  |   |        | 加重方式<br>修改密码 |
| 设备权利      | 新密码     | 新宝码  |   |        |              |
|           | 确认密码    | 确认密码 |   |        |              |
| 48±14     |         |      | R | a ta s |              |
| IRANCE OF |         |      |   |        |              |

第七章 故障分析

| 序号 | 现象      | 可能故障    | 解决办法              |  |
|----|---------|---------|-------------------|--|
| 1  |         |         | 查看 APP 首页,设备的信号状态 |  |
|    | 无数据     | ▶ 信县不稳宁 | 和电量情况。            |  |
|    |         | ▶ 旧与小梞足 | (1)如果电量不足,请更换电池   |  |
|    |         |         | (2)如果信号不好,请寻找信号   |  |
|    |         |         | 强的地方              |  |
| 2  | 七四千斤穴   | 一始和長士塔納 | 可以通过输入背面设备码进行添    |  |
|    | 1119九区型 |         | 加                 |  |